## Mathematik für AHS 5, Übungsbuch

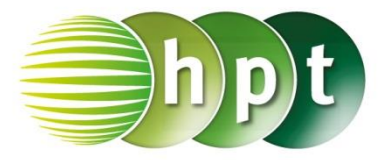

## Hinweise auf den Einsatz von CASIO Class Pad II

Seite 115 / Aufgabe 6.37:

## Angabe:

Überprüfe  $\tan(32^\circ) = \frac{h}{650}$  mit  $h \approx 406,17$  m!

Schritt 1: Öffne die Main-Anwendung

Schritt 2: Menüleiste/Aktion/Weiterführend den Befehl solve auswählen

Schritt 3: Softwaretastatur/Trig ist der Befehl für tan zu finden

Schritt 4: Gib tan(32) =  $h \div 650$ , h ein und bestätige diese Eingabe mit der EXE-Taste. Das Ergebnis {h = 406, 1650787} wird ausgegeben.

## Angabe:

Überprüfe  $\tan(51^\circ) = \frac{406,17+h_2}{650}$  mit  $h_2 = 396,51$  m!

Schritt 1: Menüleiste/Aktion/Weiterführend den Befehl solve auswählen

Schritt 2: Softwaretastatur/Trig ist der Befehl für tan zu finden. Softwaretastatur/abc im Register Mathe in der zweiten Ansicht ist der Index zu finden.

Schritt 3: Gib tan(51) =  $(406.17+h_1)\div 650$ ,  $h_1$  ein und bestätige diese Eingabe mit der EXE-Taste. Das Ergebnis { $h_1 = 396, 5131517$ } wird ausgegeben.

Beachte die Statusleiste

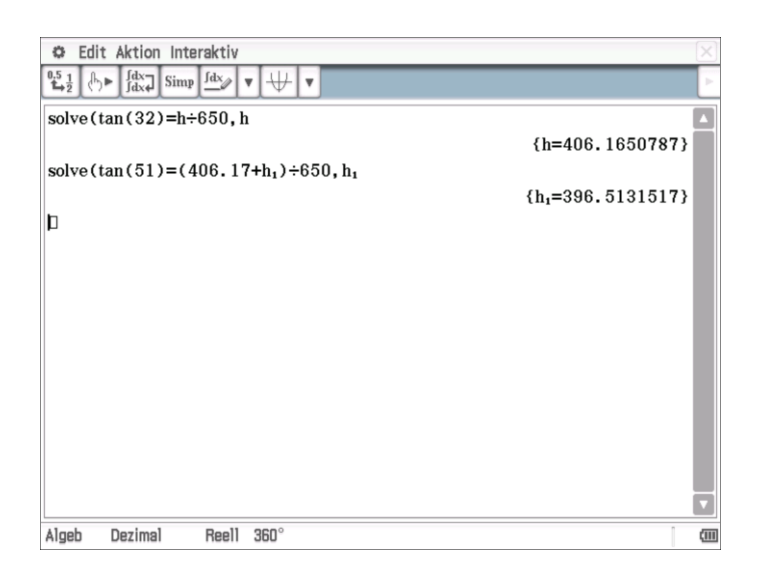